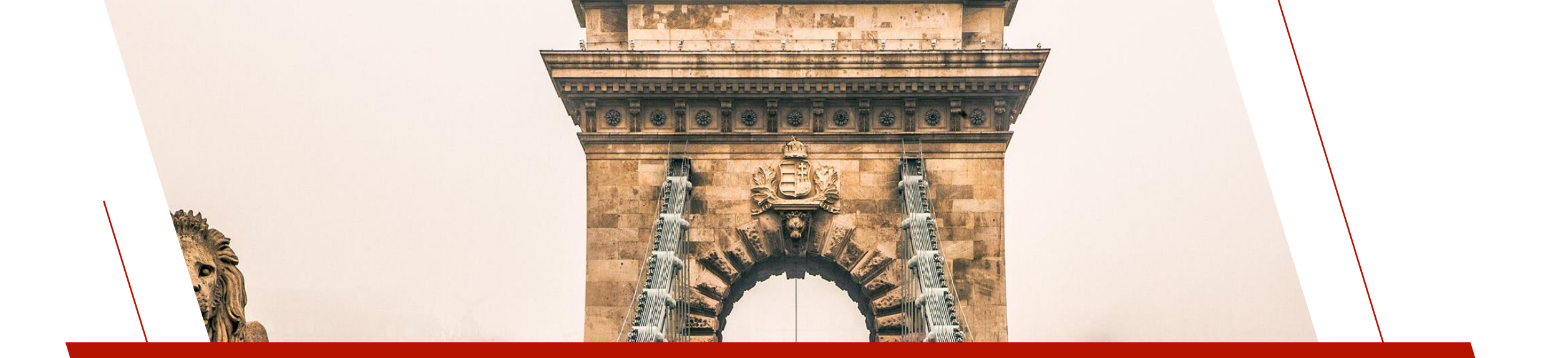

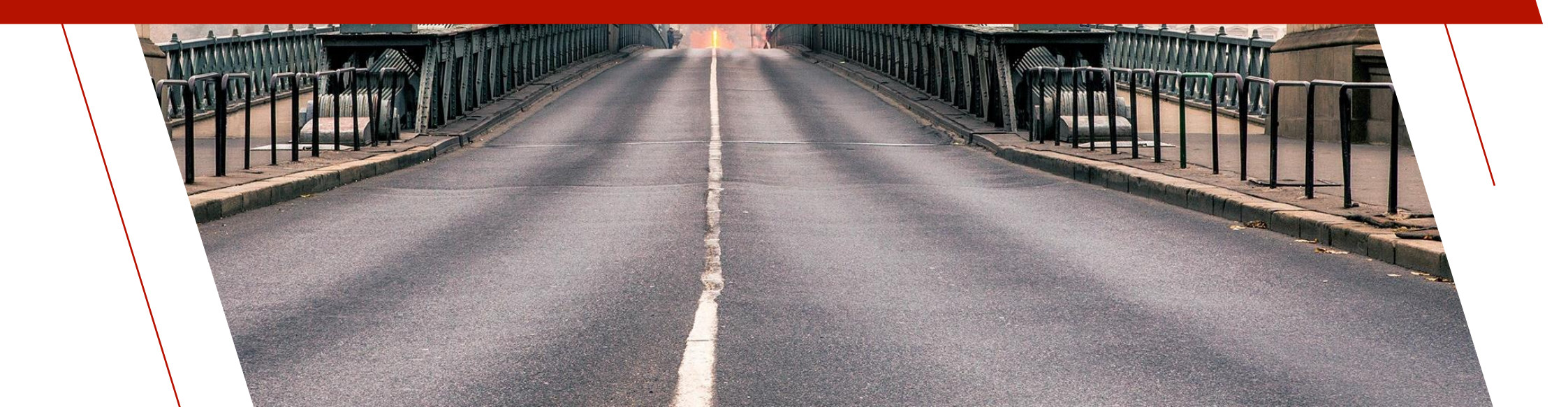

- OAuth 2.0 is the modern standard for securing access to Web services
- Allows you to get authorized with Web services, such as Google, Salesforce or any Web service that uses OAuth 2.0
- Example: An application wants to be able to upload and download a file to a Google Drive
  - Oauth 2.0 is used by the application to get the user to sign in to their Google account and allow their application access to their Google drive

| G Sign in with Google                  |                                                                                                    | G Sign in with Google                                                               |                                                                                                    |
|----------------------------------------|----------------------------------------------------------------------------------------------------|-------------------------------------------------------------------------------------|----------------------------------------------------------------------------------------------------|
| Sign in<br>to continue to G Suite Test | Email or phone<br>Forgot email?<br>Before using this app, you can review G Suite Test's privacy policy and<br>terms of service. | pvxplus.com wants<br>access to your Google<br>Account<br>(a) devon.signup@gmail.com | <ul> <li>When you allow this access, pvxplus.com will be able to</li> <li>See, edit, create, and delete all of your Google Drive files. Learn more</li> <li>Make sure you trust pvxplus.com</li> <li>You may be sharing sensitive info with this site or app. Learn about how pvxplus.com will handle your data by reviewing its privacy policies. You can always see or remove access in your Google Account.</li> <li>Learn about the risks</li> </ul> |
|                                        | Next                                                                                                    | Cancel                                                                              | Continue                                                                                                    |
| English (United States) 🗸              | Help Privacy Terms                                                                                                    | English (United States) 👻                                                           | Help Privacy Terms                                                                                                    |

- Two types of OAuth 2.0 to consider
  - Grant type
    - client\_credentials simpler and can be handled with a simple Web request to the token endpoint URL
      - Adds extra layer on top of username and password that is needed for web service access
      - This layer can be modified/revoked at any time separate to username and password
    - **authorization\_code** requires user to allow access via Web browser
      - Adds same extra layer as above with same benefits
      - Adds another extra layer where a user has to manually allow the application access
      - The application can ask for specific access and the user can pick and choose which they grant
      - Supports refresh tokens to avoid asking the user every time

- You set up a User ID/Client with the Web service provider and they will provide you with a Client ID and a secret code, as well as one or two URLs (these may be the same)
  - Authorization endpoint URL (request URL for users to allow access)
  - Token endpoint URL (get access/refresh token)
- To access an OAuth 2.0 restricted Web service, an access token must be acquired and then passed in with the header of the Web service request
  - Access tokens expire, and once expired, a new access token must be requested to make a new Web service request
  - This token must be included in the HTML header for any subsequent requests

#### How to get access token for grant type client\_credentials

- Make an HTTP POST request to the token endpoint of the OAuth 2.0 Web service you want access to
  - The header of the request must include "Authorization: Basic " followed by the BASE64 encoded Client ID and Client secret separated by a : (colon)
  - The body of the request must be "grant\_type=client\_credentials"
  - The response from a successful request is a 200 status in the response header and the access token via a JSON response

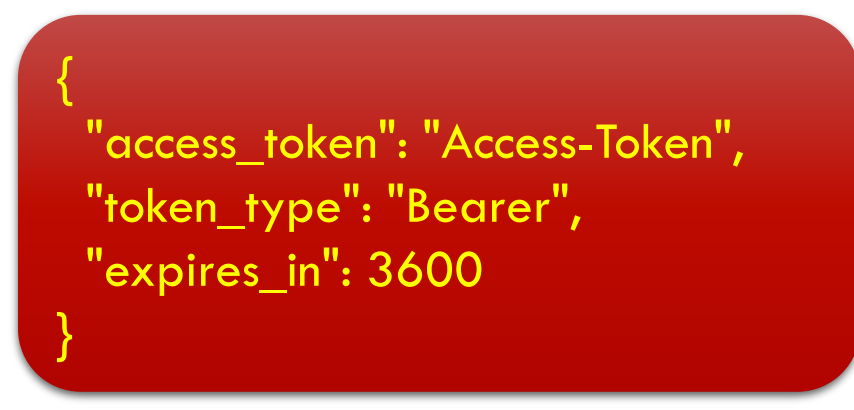

BRIDGING THE PAST AND THE FUTURE

#### Example

#### How to get access token for grant type authorization\_code

- The First stage is to have the user grant your application access to an account of the provider (e.g. grant your application access to a Salesforce account)
- If you have done this step before and saved the Refresh token, you can skip this step
- First stage steps are:
  - 1. The application identifies itself to the provider, giving it the Client ID and secret code
  - 2. The service provider returns PVX Plus a URL that the user must go to in order to authorize access
  - 3. The user authorizes access to the provider via a Web browser

#### How to get access token for grant type authorization\_code

- The Second stage is where you request an access and refresh using the token endpoint of the OAuth 2.0 Web service you want access to
- Second stage steps are:
  - 1. Request an Access token and a Refresh token from the web service provider using the Token\_URL\$
  - 2. If this is the first time, save the Refresh token to avoid logging in the next time

- The "\*obj/oauth2" object handles OAuth 2.0 grant type authorization\_code for you
- The object has a few predefined services so you don't have to specify the authorization and token URLs
  - Google
  - Salesforce
  - If accessing a non-predefined service, just specify URLs via the Authorization\_URL\$ and Token\_URL\$ properties
- Properties used to set ClientID\$ and client\_secret\$
- Methods used to perform first and second stage of authorization
  - First stage:
    - Enable\_Certification(msg\$)
      - msg\$ will be the message that appears on the authorization accepted screen
    - Get\_Authorization\_URL\$(scope\$, prompt\$)
      - scope\$ is used by some Oauth 2.0 servers when they define multiple scopes of access to specify what access they require
      - prompt\$ specifies whether the user is prompted and for what when they request authorization
         <u>https://developers.google.com/identity/openid-connect/openid-connect#prompt</u>
  - Second stage: Get\_Access\_token() BRIDGING THE PAST AND THE FUTURE

- The First stage requires an OAuth 2.0 agent to process the user authorization
  - This \*obj/oauth2 object, by default, points to a PVX Plus Technologies hosted OAuth 2.0 agent
    - https://www.pvxplus.com/oauth.pvp
  - You may need to register the agent URL used with the Web service so that it knows it is safe to redirect to that URL
    - This is usually done from a Web browser via a site provided by the Web service
  - It is also possible to self-host the OAuth 2.0 agent
    - Self-hosting may be desirable if you want to avoid relying on the PVX Plus servers being up or if you want to keep it in house for security
    - To Self-host
      - Have a web server setup that can run PxPlus programs
      - Copy the files from the \*web/services/oauth2/agent directory to the Web server docroot directory
      - Set the **Agent\_URL\$** property to my\_server\_url/oauthagent.pvp

#### Example

```
oAuth2=new("*obj/oauth2")
oAuth2'Service$="google"
oAuth2'client_id$=clientID$; oAuth2'client_secret$=clientSecret$
if refreshToken$="" then {
oAuth2'Enable_Certification("Do you consent to allow access of your Google account to example app?")
wait 1
url$=oAuth2'Get_Authorization_URL$("https://www.googleapis.com/auth/drive","consent select_account")
system_help url$
input "Press any key to continue after logging into account and allowing PxPlus access:",*;print ""
} else { oAuth2'Refresh_token$=refreshToken$ }
oAuth2'Get_Access_token()
refreshToken$=oAuth2'Refresh_token$
accessToken$=oAuth2'Access_token$
drop object oAuth2
```

| G Sign in with Google      |                                                                                                 | G Sign in with Google     |                                                                                                    |  |
|----------------------------|-------------------------------------------------------------------------------------------------|---------------------------|----------------------------------------------------------------------------------------------------|--|
| Choose an account          |                                                                                                 | pvxplus.com wants         | When you allow this access, <b>pvxplus.com</b> will be able to                                                                                                    |  |
| to continue to pvxplus.com |                                                                                                 | access to your Google     | See, edit, create, and delete all of your Google Drive files.<br>Learn more                                                                                                    |  |
|                            | D Signed out                                                                                    | Account                   | Make sure you trust pvxplus.com                                                                                                    |  |
|                            | <b>6</b>                                                                                        |                           | You may be sharing sensitive info with this site or app. Learn about how<br>pvxplus.com will handle your data by reviewing its <b>privacy policies.</b> You<br>can always see or remove access in your <b>Google Account</b> . |  |
|                            | ② Use another account                                                                           |                           | Learn about the risks                                                                                                    |  |
|                            | Before using this app, you can review pvxplus.com's <b>privacy policy</b> and terms of service. | Cancel                    | Continue                                                                                                    |  |
| English (United States) 🔻  | Help Privacy Terms                                                                              | English (United States) - | Help Privacy Terms                                                                                                    |  |

#### **Authorization accepted**

Do you consent to allow access of your Google drive account to example app?

Authorization services provided by PVX Plus Technologies Ltd. http://www.pvxplus.com

#### Make Request with Access Token

- Either way you acquire an Access token making the Web request is the same
- Request the Web service with an "Authorization: Bearer " followed by the Access token in the header
  - The Web service request is otherwise the same as a request to a Web service with no OAuth2 security

authHdr\$="Authorization: Bearer "+accessToken\$ call "\*plus/web/request","https://www.exsrvr.com/exService","",resp\$,resphdr\$,"","",authHdr\$

- PxPlus provides some built-in Web Services
  - Query
  - Chart
  - Report
  - File Maintenance
  - File Access
- OAuth2 security can be added to restrict access to <u>PxPlus Web Services</u>
  - First, OAuth2 clients must be defined using either OAuth2 Client Maintenance or the OAuth2 Clients Object
  - Next, access is restricted either via NOMADS security on a query or report or by security enabled in <u>Web</u>
     <u>Services Maintenance</u>
- The grant type is client\_credentials and the token URL is pxplusServer/services/oauth2/token.pxp

- You must first set up <u>Security Classifications</u> and at least an ADMIN User in <u>User Maintenance</u> prior to setting up OAuth2 clients
- <u>OAuth2 Client Maintenance</u> is used for adding and maintaining OAuth2 clients
  - OAuth2 clients are required to access PxPlus Web Services that have access restricted either via NOMADS security on the query or report or by security enabled in Web Services Maintenance
- OAuth2 allows for strong security by properly managing clients
  - If a user's system has been compromised, you can change the Client secret, thus revoking the compromised credentials access
  - If a user no longer needs access or access needs to be revoked, the client can be deleted, thus revoking the user access
  - OAuth2 clients can be managed programmatically and/or without a graphical user interface using the <u>OAuth2 Clients</u><sup>/</sup>
     <u>Object</u>

|                                                                      |                                                                                   | PLUS                                                  | OAuth2 C                                                    | lient Mainten           | ance                       |
|----------------------------------------------------------------------|-----------------------------------------------------------------------------------|-------------------------------------------------------|-------------------------------------------------------------|-------------------------|----------------------------|
| C                                                                    | reate, Update, a                                                                  | and Delete Cli                                        | ents used for C                                             | Auth2 Auther            | ntication                  |
| 1                                                                    | lame                                                                              |                                                       |                                                             |                         |                            |
| T                                                                    | 'estA                                                                             |                                                       |                                                             |                         |                            |
| T                                                                    | estB                                                                              |                                                       |                                                             |                         |                            |
| 1                                                                    | estD                                                                              |                                                       |                                                             |                         |                            |
|                                                                      |                                                                                   |                                                       |                                                             |                         |                            |
|                                                                      |                                                                                   |                                                       |                                                             |                         |                            |
|                                                                      |                                                                                   |                                                       |                                                             |                         |                            |
|                                                                      |                                                                                   |                                                       |                                                             |                         |                            |
|                                                                      |                                                                                   | Create                                                | Update                                                      | Delete                  | Fxit                       |
|                                                                      |                                                                                   | 2,000                                                 |                                                             | <u>D</u>                | 2                          |
|                                                                      |                                                                                   |                                                       |                                                             |                         |                            |
|                                                                      |                                                                                   |                                                       |                                                             |                         | 0                          |
| 1 DV                                                                 |                                                                                   |                                                       |                                                             |                         |                            |
|                                                                      | X PLUS                                                                            | (                                                     | Dauth2 Client M                                             | aintenance              |                            |
| PV<br>TECH                                                           | X PLUS                                                                            | (                                                     | Dauth2 Client M                                             | aintenance              |                            |
| PV<br>TECH                                                           | X PLUS<br>NOLOGIES LTD.                                                           | (<br>ret used for OAu                                 | Dauth2 Client M<br>th2 Authenticati                         | aintenance<br>Ion       |                            |
| PV<br>TECH                                                           | X PLUS<br>NOLOGIES LTD.<br>ID & Client Secre                                      | (<br>ret used for OAu                                 | Dauth2 Client M<br>th <b>2 Authenticat</b> i                | aintenance<br>Ion       | Conv Client                |
| PV<br>TECH<br>Create Client<br>Name:<br>Client ID:                   | X PLUS<br>NOLOGIES LTD.<br>ID & Client Sector<br>[<br>QxBK4gxXvI01                | et used for OAu<br>1Zz0r6gmbd0iJvS1                   | Dauth2 Client M<br>th2 Authenticati                         | aintenance<br>Ion       | Copy Client<br>Credentials |
| PV<br>TECH<br>Create Client<br>Name:<br>Client ID:<br>Client Secret: | X PLUS<br>NOLOGIES LTD.<br>ID & Client Secre<br>[<br>QxBK4gxXvI01<br>pOh98Dwbj2kr | et used for OAu<br>1Zz0r6gmkf0iJvS1<br>mYGv9tPOFaVcdC | Dauth2 Client M<br>th2 Authenticati<br>ChJ<br>mXfDogNECOU86 | aintenance<br>Ion<br>EG | Copy Client<br>Credentials |

#### • <u>OAuth 2.0 Clients Object</u> (\*web/services/oauth2/clients)

- Maintain OAuth 2.0 clients programmatically and without the need for a user interface
- Generate and validate Access tokens

! Create a new Oauth 2.0 client oauth2\_clients=new("\*web/services/oauth2/clients",adminUsername\$,adminPassword\$) read data from oauth2\_clients'SaveNewClient\$("ABC Shipping", "USER") to client\_Id\$,client\_Secret\$,access\_Token\_Key\$

! Revoke Access to Compromised Client by Changing Client Secret oauth2\_clients=new("\*web/services/oauth2/clients",adminUsername\$,adminPassword\$) read data from oauth2\_clients'GetClient\$("ABC Shipping") to client\_Id\$,client\_Secret\$,access\_Token\_Key\$,security\_Class\$ oauth2\_clients'SaveClient("ABC Shipping", client\_Id\$, oauth2\_clients'NewClientSecret\$(),access\_Token\_Key\$,security\_Class\$)

- Add OAuth2 Security to PxPlus-built Web Service
- The grant type is client\_credentials and the token URL is pxplusServer/services/oauth2/token.pxp
  - Provide this to the consumers of your Web service
- It is possible to implement your own OAuth2 Access token server using the OAuth2 Clients Object if the one provided with PxPlus does not meet an application's requirements
- Use the OAuth 2.0 Clients Object in the code for your Web service to validate Access token

if len(%http\_authorization\$)>=7 and lcs(mid(%http\_authorization\$,1,7))="bearer " {
 base64AccessToken\$=stp(mid(%http\_authorization\$,8,err=Return\_auth\_err),"B")
 accessToken\$=cvs(base64AccessToken\$,"BASE64URL:ASCII",0)
 oauth2clients=new("\*web/services/oauth2/clients",err=return\_auth\_err)
 if oauth2clients'ValidateAccessToken\$(accessToken\$)="" then goto return\_auth\_err
 drop object oauth2clients,err=\*next